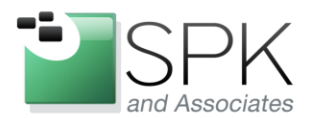

www.spkaa.com Ph: 888-310-4540

*SPK and Associates* 900 E Hamilton Ave, Ste.100 Campbell, CA 95008

## Deploying a site that uses MODX as a content manager

When copying a site from one host to another, you may want to change user, password, database, directory structure or URL. This document will show you where to change each so that a successful migration can be done.

MODX has a graphical management system. You will need to know the user and password for this. The URL is available at:

www.<site>..com/manager

On the existing host:

- 1) Backup the database
  - a. Mysqldump –uroot –p<password> modxdb > modxdump.sql
- 2) Backup the directory structure
  - a. Cd /var/www/hmtl/
  - b. Tar -czf modxsite..tar.gz modxsite
- 3) Copy both files to the new host
  - a. Scp modxsite.tar.gz modxdump.sql newhost:/tmp/

On the new host:

- 1) Create a new MySQL database on the destination server
  - a. Create database newmodx;
  - Grant all on newmodx.\* to modxadmin@'llocalhost' identified by 'modxpassword';
- 2) Restore the database to the new host. After restore, you will want to change the service name and directory name in one of the tables.
  - a. Mysql –umodxadmin –p modxpassword newmodx < modxdump.sql
  - b. Update Modx\_content\_settings to the new values for both service name and directory name.
    - i. Update modx\_context\_settings set value="newmodxdir" where context key='web' and key='base url' limit 1;
    - ii. Update modx\_context\_settings set value='www.newmodxsite.com/modxdirectory' where key='site\_url'
    - and context\_key='web' limit 1;
- 3) Restore the directory structure
  - a. Cd /var/www/html/
  - b. Tar -xzf /tmp/modxsite.tar.gz
  - c. mv modxsite newmodxsite

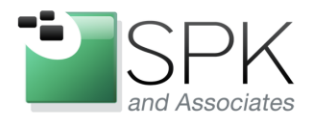

www.spkaa.com Ph: 888-310-4540

*SPK and Associates* 900 E Hamilton Ave, Ste.100 Campbell, CA 95008

- 4) Modify the configuration to Restore the directory structure
  - a. Cd /var/www/html/newmodxsote/core/config/
  - b. vi config.inc.php and change http\_host
    - Look for the host definition "http\_host". In my case, it's in this stanza:
      - if (!defined('MODX\_HTTP\_HOST')) {^M
        - if(defined('PHP\_SAPI') && (PHP\_SAPI == "cli" || PHP\_SAPI == "embed")) {^M
        - \$http\_host='www.newmodx.com';^M
        - define('MODX\_HTTP\_HOST', \$http\_host);^M
    - Modify database configurations
      - \$database\_type = 'mysql';^M
        - \$database\_server = 'newhost';^M
        - \$database\_user = 'modxadmin';^M
        - \$database\_password = 'modxpassword';^M
        - \$database\_connection\_charset = 'utf8';^M
        - \$dbase = 'newmodxdb';^M
        - \$table\_prefix = 'modx\_';^M
        - \$database\_dsn =
          'mysql:host=newhost;dbname=newmodxdb;charset=utf8';^M
      - Update the URL directory

\$modx\_base\_url= '/newmodxdir'/';

5) Clear the cache directory. Inside the manager, there is an option under Site to "clear cache". Do this. If you are still seeing issues with incorrect service names or directories, you may need to remove the <site>/core/cache/ directory and content s. I've noticed that the GUI does not clear all items from the cache.

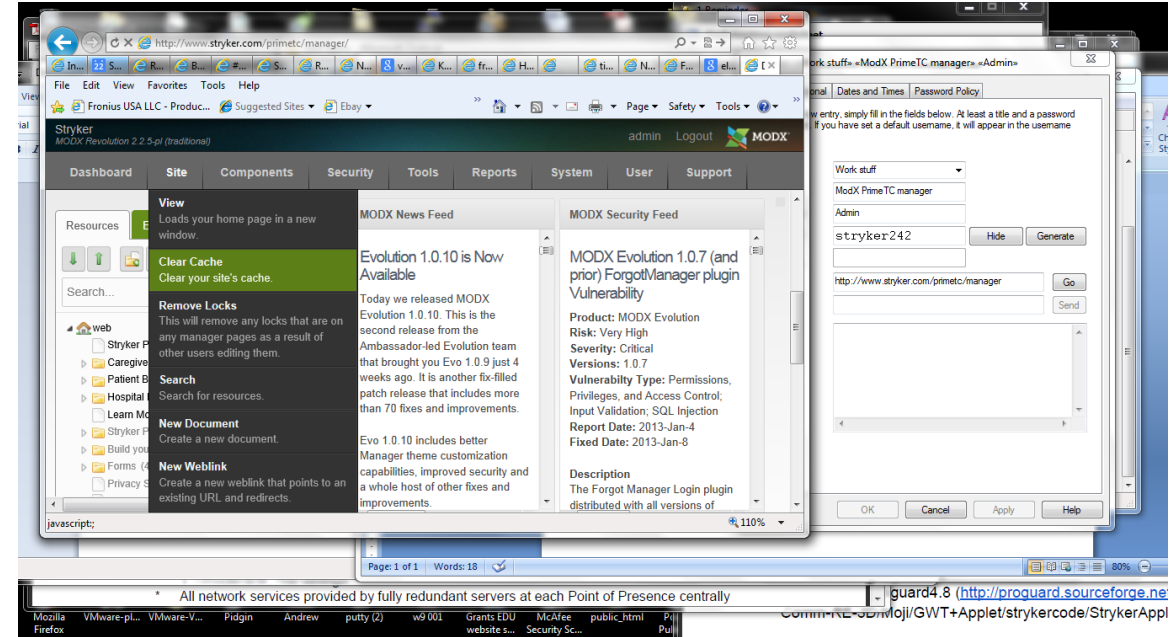

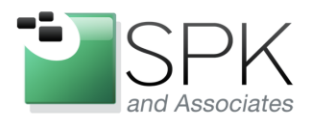

www.spkaa.com Ph: 888-310-4540

*SPK and Associates* 900 E Hamilton Ave, Ste.100 Campbell, CA 95008

7) Verify all is working as expected. If paths or directories are not updated, check the core.config.inc for missed entries.